Tel.:
 +49-9498-2131

 Fax:
 +49-9498-907 14 70

 Mobil:
 +49-160-644 600 5

 Mail:
 info@world2web.de

 www:
 http://www.world2web.de

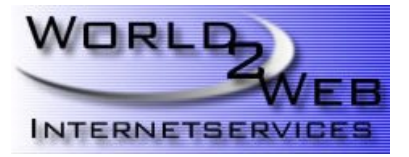

# Konfiguren eines POP3(S)-Kontos mit Outlook Express 2002 und 2003

Schritt 1:

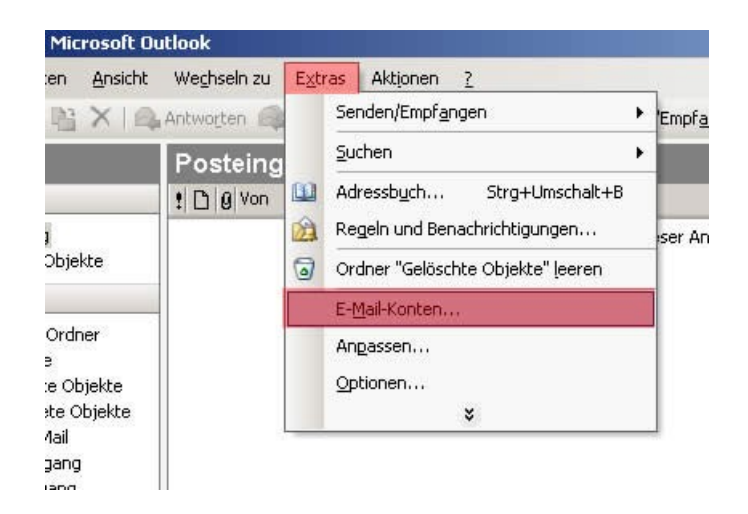

Starten Sie "Outlook 2003" und gehen Sie auf Extras und dann auf E-Mail-Konten!

#### Schritt 2:

| E-Mail-Konten                                                                                                    |                                                                                                    | ×  |
|----------------------------------------------------------------------------------------------------|----------------------------------------------------------------------------------------------------|----|
|                                                                                                    | Mit diesem Assistenten können Sie die von Outlook<br>verwendeten E-Mail-Konten und Verzeichnisse ändern.<br>E-Mail                          |    |
| Contractory and the local division of the local division of the lo | Ein neues E-Mail-Konto hinzufügen                                                                                                    |    |
|                                                                                                    | C Vorhandene E-Mail-Konten anzeigen oder bearbeiten                                                                                         |    |
|                                                                                                    | Verzeichnis<br>C Ein neues Verzeichnis oder Adressbuch hinzufügen<br>Vorhandene Verzeichnisse oder Adressbücher anzeigen<br>oder bearbeiten |    |
|                                                                                                    |                                                                                                    |    |
|                                                                                                    | < Zurück Weiter > Schließe                                                                                                    | en |

Klicken Sie auf "Ein neues E-Mail-Konto hinzufügen" und dann auf Weiter!

# Schritt 3:

| C Microsoft Exchange Server                                                                                                    |  |
|----------------------------------------------------------------------------------------------------|--|
| Es wird eine Verbindung zu einem Exchange Server hergestellt, um E-Mail zu<br>lesen, auf Öffentliche Ordner zuzugreifen und Dokumente freizugeben. |  |
| © POP3                                                                                                    |  |
| Es wird eine Verbindung zu einem POP3-Mailserver hergestellt, um E-Mail zu<br>downloaden.                                                          |  |
| C IMAP                                                                                                    |  |
| Es wird eine Verbindung zu einem IMAP-Mailserver hergestellt, um E-Mail zu<br>downloaden und Postfachordner zu synchronisieren.                    |  |
| С нттр                                                                                                    |  |
| Es wird eine Verbindung zu einem HTTP-Mailserver wie Hotmail hergestellt, um<br>E-Mail zu downloaden und Postfachordner zu synchronisieren.        |  |
| C Zusätzliche Servertypen                                                                                                    |  |
| Es wird eine Verbindung zu einem Mailserver einer anderen Arbeitsgruppe oder<br>eines Drittanbieters hergestellt.                                  |  |
|                                                                                                    |  |
|                                                                                                    |  |

Wählen Sie **POP3** aus und klicken auf **Weiter**!

## Schritt 4:

| Benutzerinformationen                                                                 | Serverinformationen                                                                                                    |
|---------------------------------------------------------------------------------------|----------------------------------------------------------------------------------------------------|
| Ihr Name:                                                                             | Posteingangsserver (POP3):                                                                                                    |
| E-Mail-Adresse:                                                                       | Postausgangsserver (SMTP):                                                                                                    |
| Anmeldeinformationen                                                                  | Einstellungen testen                                                                                                    |
| Benutzername: Kennwort:                                                               | Wir empfehlen Ihnen, das neue Konto nach dem<br>Eingeben aller Informationen in diesem Fenster zu<br>testen, indem Sie auf die Schaltfläche unten klicken<br>(Netzwerkverbindung erforderlich). |
| I Kennwort speichern<br>Anmeldung durch gesicherte<br>Kennwortauthentifizierung (SPA) | Kontoeinstellungen testen<br>Weitere Einstellungen                                                                                                    |

Diese leere Eingabemaske sollten Sie jetzt sehen.

### Schritt 5:

| Benutzerinfor              | mationen                                                                 | Serverinformationen                                                                                                    |                                                                                 |
|----------------------------|--------------------------------------------------------------------------|----------------------------------------------------------------------------------------------------|---------------------------------------------------------------------------------|
| Ihr Name:                  | Ihr Name                                                                 | Posteingangsserver (POP3);                                                                                                    | mail.ihredomain.de                                                              |
| E-Mail-Adresse:            | name@ihredomain.de                                                       | Postausgangsserver (SMTP):                                                                                                    | mail.ihredomain.de                                                              |
| Benutzername:<br>Kennwort: | IhrLogin - z.B. v012345       *********       V       Kennwort speichern | Wir empfehlen Ihnen, das neu<br>Eingeben aller Informationen<br>testen, indem Sie auf die Scha<br>(Netzwerkverbindung erforde<br>Kontoeinstellungen testen | ue Konto nach dem<br>in diesem Fenster zu<br>altfläche unten klicken<br>rlich). |
|                            |                                                                          |                                                                                                    |                                                                                 |

Tragen Sie bei **"Ihr Name"** den Namen, der bei dem Empfänger Ihrer E-Mails angezeigt werden soll, ein. Bei **"E-Mail-Adresse"** tragen Sie die E-Mail-Adresse, die Sie ZUVOR im Kundenmenü eingerichtet haben, ein. Unter **Benutzernamen** und **Passwort**, tragen Sie die Daten ein, die im Kundenmenü vor Ihrer E-Mail-Adresse unter LOGIN stehen, nach der E-Mail-Adresse wird das Passwort angezeigt. Das Login fängt üblicherweise mit m0XXXXX an.

Beim **Posteingangserver (POP3)** und **Postausgangsserver (SMTP)** tragen Sie bitte mail.ihredomain.de ein. Das "ihredomain.de" ist selbstverständlich durch Ihren Domainnamen zu ersetzen.

#### Schritt 6:

| Benutzerinfor             | mationen                                  | Serverinformationen                                      |                                                |
|---------------------------|-------------------------------------------|----------------------------------------------------------|------------------------------------------------|
| Ihr Name:                 | Ihr Name                                  | Posteingangsserver (POP3):                               | mail.ihredomain.de                             |
| E-Mail-Adresse:           | name@ihredomain.de                        | Postausgangsserver (SMTP):                               | mail.ihredomain.de                             |
| Anmeldeinfor              | mationen                                  | Einstellungen testen                                     |                                                |
| Benutzername:             | IhrLogin - z.B. y012345                   | Wir empfehlen Ihnen, das neu                             | ue Konto nach dem                              |
| Kennwort:                 | ****                                      | testen, indem Sie auf die Scha                           | n diesem Fenster zu<br>altfläche unten klicken |
|                           | ✓ Kennwort speichern                      | (Netzwerkverbindung erforde<br>Kontoeinstellungen testen | rlich).                                        |
| Anmeldung o<br>Kennwortau | durch gesicherte<br>thentifizierung (SPA) | 2                                                        | Weitere Einstellungen.                         |

Klicken Sie jetzt auf "Weitere Einstellungen..."!

### Schritt 7:

| Aligement [Posi                     | tausgangsserve                          | r Verbindun                  | g   Erweitert      |  |
|-------------------------------------|-----------------------------------------|------------------------------|--------------------|--|
| E-Mail-Konto                        | -                                       |                              |                    |  |
| <u>G</u> eben Sie e<br>"Arbeit" ode | einen Namen für<br>er "Microsoft Ma     | dieses Konto  <br>  Server", | ein. Zum Beispiel: |  |
| I                                   | 0 0000000000000000000000000000000000000 |                              |                    |  |
| ,<br>                               |                                         |                              |                    |  |
| Benutzerinfori                      | mation                                  |                              |                    |  |
| <u>F</u> irma:                      |                                         |                              |                    |  |
| <u>A</u> ntwortadre                 | esse:                                   |                              |                    |  |
|                                     |                                         |                              |                    |  |
|                                     |                                         |                              |                    |  |
|                                     |                                         |                              |                    |  |
|                                     |                                         |                              |                    |  |
|                                     |                                         |                              |                    |  |
|                                     |                                         |                              |                    |  |
|                                     |                                         |                              |                    |  |
|                                     |                                         |                              |                    |  |

Sie sollten jetzt dieses Fenster sehen und sich im Reiter "Allgemein" befinden.

| ernet-E-Mail-Eii                                                                                                    | nstellungen                         |          |
|----------------------------------------------------------------------------------------------------|-------------------------------------|----------|
| Allgemein Postau:                                                                                                    | sgangsserver   Verbindung   Erweite | ert      |
| E-Mail-Konto —                                                                                                    | 10 W                                |          |
| Geben Sie einer                                                                                                    | n Namen für dieses Konto ein. Zum B | eispiel: |
| "Arbeit" oder "N                                                                                                    | Microsoft Mail Server",             |          |
| Ihr Mail-Konton                                                                                                    | name                                |          |
| Benutzerinformat                                                                                                    | ion                                 |          |
| Eirma:                                                                                                    | Ihr Name                            |          |
| Antwortadresse                                                                                                    | e: name@ihredomain.de               |          |
| and the second second se |                                     |          |
|                                                                                                    |                                     |          |
|                                                                                                    |                                     |          |
|                                                                                                    |                                     |          |
|                                                                                                    |                                     |          |
|                                                                                                    |                                     |          |
|                                                                                                    |                                     |          |
|                                                                                                    |                                     |          |
|                                                                                                    |                                     |          |
|                                                                                                    |                                     |          |

Schritt 8:

Tragen Sie jetzt bei **E-Mail-Konto** Ihren E-Mail-Kontonamen ein. Diese Eingabe dient nur Ihrer Orientierung unter Outlook 2003, wenn Sie später evtl. mehrere E-Mail-Konten abrufen. Bei den Benutzerinformationen tragen Sie bitte unter "**Firma:**" Ihren Namen oder die Firmenbezeichnung ein. Dieses Feld kann aber auch frei gelassen werden.

Unter "Antwortadresse:" tragen Sie bitte Ihre E-Mail-Adresse, die Sie zuvor unter Punkt 5 auch eingetragen haben, ein.

#### Schritt 9:

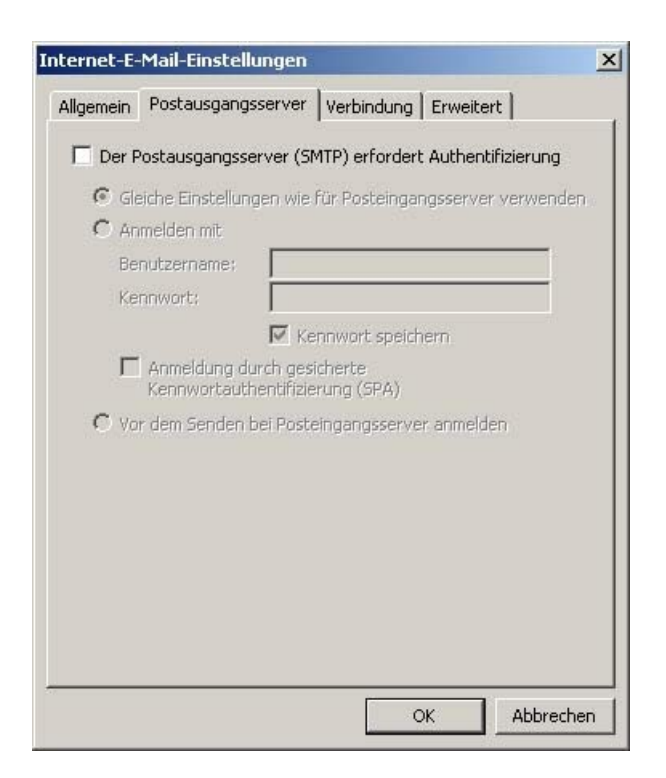

Klicken Sie jetzt auf den "Reiter" "Postausgangsserver". Sie sollten dieses Bild sehen.

| ternet-E-Ma  | ail-Einstellung                  | en                     |                 | 2             |
|--------------|----------------------------------|------------------------|-----------------|---------------|
| Allgemein Po | ostausgangsser                   | /er   Vert             | oindung   Erwei | tert          |
| Der Post     | ausgangsserve                    | r (SMTP) r             | erfordert Authe | ntifizierung  |
| Gleich       | e Einstellungen                  | wie für Po             | osteingangsserv | ver verwenden |
| C Anme       | lden mit                         |                        |                 |               |
| Benut        | zername; 「                       |                        |                 |               |
| Kennv        | vort:                            |                        |                 |               |
|              |                                  | Kennwo                 | rt speichern    |               |
| Г Ar<br>Ке   | hmeldung durch<br>ennwortauthent | gesichert<br>fizierung | e<br>(SPA)      |               |
| C Vor de     | em Senden bei P                  | osteingar              | ngsserver anme  | lden          |
|              |                                  |                        |                 |               |
|              |                                  |                        |                 |               |
|              |                                  |                        |                 |               |
|              |                                  |                        |                 |               |
|              |                                  |                        |                 |               |
|              |                                  |                        |                 |               |
|              |                                  |                        |                 |               |
|              |                                  |                        | <u> </u>        | 1             |
|              |                                  |                        | OK              | Abbrechen     |

Wichtig! Setzen Sie beim "Postausgangsserver (SMTP) erfordert Autentifizierung" jetzt ein Häkchen in das kleine weiße Kästchen und wählen "Gleiche Einstellungen wie für Postausgangsserver verwenden" an. Ohne diese aktivierte Option, werden Sie beim Versenden von E-Mails evtl. Probleme erhalten.

# Schritt 10:

### Schritt 11:

Schritt 12:

| Allgemein Postausgangsserver  | Verbindung    | Erweitert       |        |
|-------------------------------|---------------|-----------------|--------|
| Geben Sie an, welche Ar       | t von Verbind | lung für E-Mail |        |
| Verbindung                    |               |                 |        |
| 💿 Über das lokale Netzwerk ve | erbinden (LAN | 1)              |        |
| Mit Modem verbinden, w        | venn Outlook  | offline ist     |        |
| C Über Modem verbinden        |               |                 |        |
| C Internetverbindung manuel   | herstellen    |                 |        |
|                               |               |                 |        |
| Modem                         |               |                 |        |
| Die folgende DFU-Netzwerkva   | erbindung ver | wenden:         |        |
|                               |               | <b>*</b>        |        |
| Eigenschaften Hinzuft         | igen          |                 |        |
|                               |               |                 |        |
|                               |               |                 |        |
|                               |               |                 |        |
|                               |               |                 |        |
|                               |               |                 |        |
|                               |               | OF AN           | washan |

Klicken Sie jetzt auf den Reiter **"Verbindung"**. Hier müssen nicht die gleichen Werte wie in unserem Beispiel stehen. I.d.R. sind hier Ihre Internetverbindungsdaten wie z.B. T-Online, AOL, Arcor, Freenet usw. aufgeführt.

X

| Serveranschlussnummern                                  |
|---------------------------------------------------------|
| Posteingangscerver (POP3): 110 Standard verwend         |
| Server erfordert eine verschlüsselte Verhindung (SSI    |
| Postausnangceerver (SMTP): 25                           |
| Converse aufendest eine uswerklüsselte Uerbied im (SCI) |
| Server errordert eine verschlusseite verbindung (SSL)   |
| Servertimeout                                           |
| Kurz ~) Lang 1 Minute                                   |
| Übermittlung                                            |
| Kopie aller Nachrichten auf dem Server belassen         |
| Vom Server nach 10 - Tagen entfernen                    |
|                                                         |
| I chtremen, wenn aus Geloschte Objekter entremt         |

Klicken Sie auf den Reiter "Erweitert". Hier sollte alles so eingestellt sein, wie es auf dem Bild zu erkennen ist. Wenn nicht, dann ändern Sie bitte bei "Posteingangsserver (POP3)" den Wert auf 110 und bei Postausgangsserver (SMTP) den Wert auf 25. Klicken Sie zum Abschluss auf OK!

### Schritt 13:

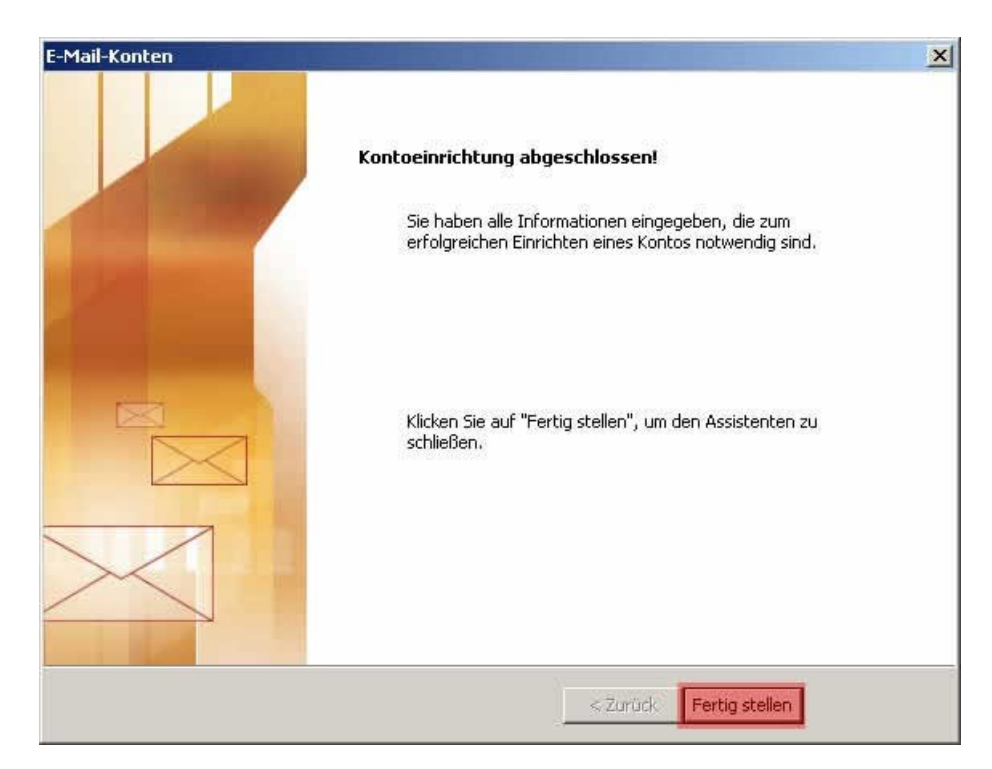

Klicken Sie jetzt auf **"Fertig stellen"**! Zur Überprüfung können Sie wie unter Punkt 14 beschrieben fortfahren.